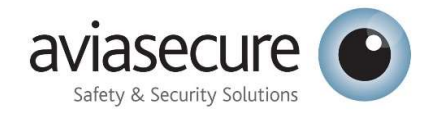

# Anmeldeverfahren

# im Aviasecure - eLearning System

| Lemangebot                                         | Login     |
|----------------------------------------------------|-----------|
|                                                    |           |
| asecure 🕥                                          |           |
| y & Security Solutions                             |           |
|                                                    |           |
|                                                    |           |
|                                                    |           |
| Erstellen Sie hier Ihr Benutzerkonto.              |           |
| Erstellen Sie hier Ihr nersönlicher Reputterkente  |           |
| Erstellen Sie nier nit personitches benatzerkonto. |           |
| Jetzt registrieren                                 |           |
| -                                                  |           |
|                                                    |           |
| Anmelden mit easylearn-Konto                       |           |
| Renultzername                                      |           |
|                                                    |           |
| Passwort                                           |           |
|                                                    |           |
| Anmelden                                           |           |
|                                                    |           |
| Passwort zurücksetzen                              |           |
|                                                    |           |
|                                                    |           |
|                                                    |           |
|                                                    | time 20-0 |
|                                                    |           |
|                                                    |           |

## Inhalt

| 1.1 | Aviasecure Homepage                  | 2  |
|-----|--------------------------------------|----|
| 1.2 | Selbstregistrierung durch Kunden     | 3  |
| 1.3 | Kurs auswählen                       | 6  |
| 1.4 | Meine Buchung                        | 12 |
| 1.5 | Mein Profil                          | 14 |
| 1.6 | Teilnahmebestätigung vom Präsenzkurs | 15 |
| 1.7 | Zertifikat vom eLearning             | 17 |

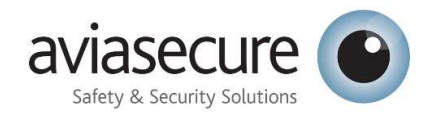

## 1.1 Aviasecure Homepage

Homepage von Aviasecure öffnen https://www.aviasecure.ch/gefahrgut Gefahrgut auswählen

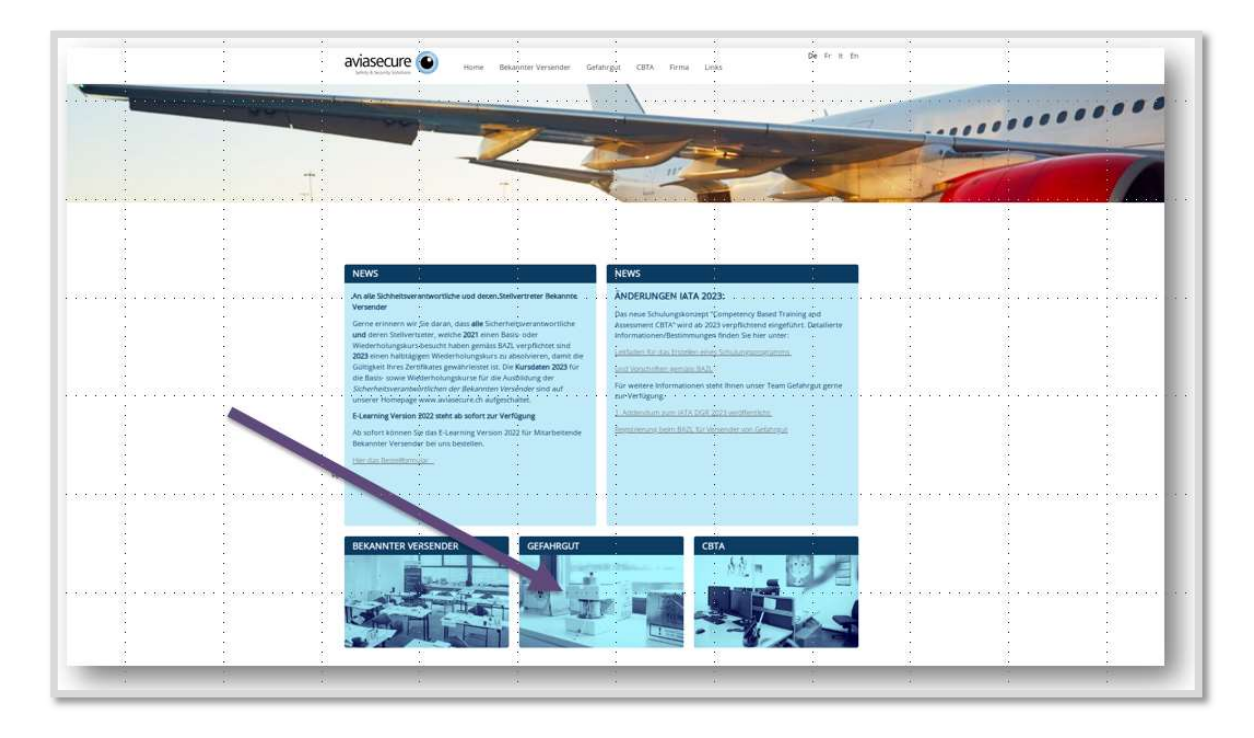

Auf der Kurse Seite.

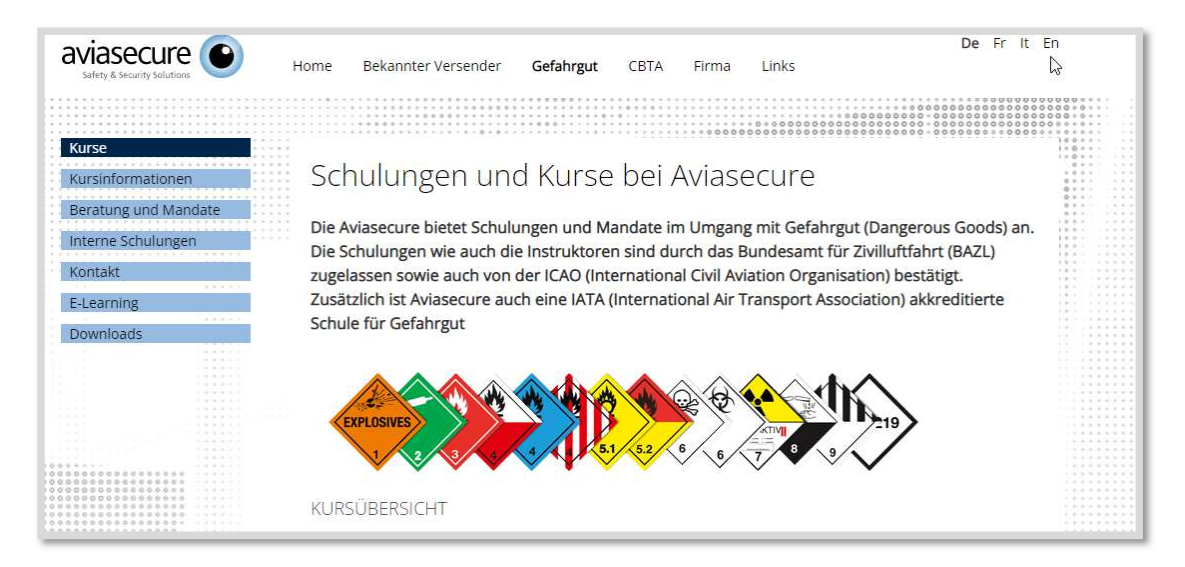

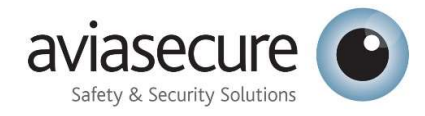

Kurs Information Zb. Kurs «Awareness» durch drücken des

Hier anmelden drücken.

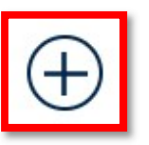

öffnen.

| Awareness                                                                                                    |
|----------------------------------------------------------------------------------------------------|
| Kursdaten 2023, Anmeldungen und Informationen hier                                                                                                    |
| Die Teilnehmenden erhalten eine allgemeine Information über Gefahrgut und sind in der Lage, Gefahrgut und verstecktes Gefahrgut zu erkennen. Sie kennen die gesetzlichen Grundlagen und Vorgehen im Falle eine Unfalls mit Gefahrgut. |
| Diese Kurse werden als Blended Learning angeboten. Das heisst, ein vorbereitender Teil muss als E-Learning<br>frühestens 4 Wochen vor dem Präsenzunterricht abgeschlossen werden.                                                     |
| Das E-Learning ist somit Bestandteil des Kurses.                                                                                                    |
| Dauer ½ Tag – CHF 450.—(beinhaltet E-Learning, Präsenzkurs und IATA Zertifikat)                                                                                                    |
| hier anmelden                                                                                                    |

## 1.2 Selbstregistrierung durch Kunden

Auf der Login Seite von der easylearn-Plattform kann sich ein Kunde über "Jetzt registrieren" selbst ein Benutzerkonto anlegen.

Jeder Kunde muss seine eigene E-Mail-Adresse verwenden um ein Profil anzulegen. Eine E-Mail-Adresse kann nicht 2 x verwendet werden

Vorgesetze können das Profil ansehen, wenn sie die E-Mail-Adresse und das hinterlegte Passwort des Mitarbeiters eingeben

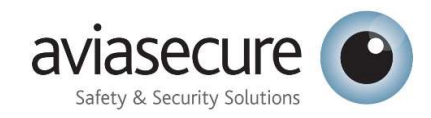

| Bentzerkonto erstellen   Letz registrieren     Aeneden mit esyleam-konto   Bentzernane   Pessoet     Annidan   Persoet   Annidan | Ermangebot | Login Deuts |
|----------------------------------------------------------------------------------------------------|------------|-------------|
|                                                                                                    |            |             |

Konto erstellen. Wenn sie über das öffentliche Lernangebot sich an einer Veranstaltung anmelden möchte, werden sie aufgefordert, sich über die Login Seite zuerst ein Benutzerkonto anzulegen.

| Bitte verwenden Sie f<br>Mail mit einem Aktivi | ür die Registrierung eine persö<br>erungslink, der 24 Stunden gül | nliche E-Mail-Adresse. Sie<br>tig ist.    | erhalten nach der Registrierung | eine |
|------------------------------------------------|-------------------------------------------------------------------|-------------------------------------------|---------------------------------|------|
| Vorname *                                      |                                                                   |                                           |                                 |      |
| Nachname *                                     |                                                                   |                                           |                                 |      |
| E-Mail Adresse *                               |                                                                   |                                           |                                 |      |
| Telefon *                                      |                                                                   |                                           |                                 |      |
| Sprache *                                      | Suchen                                                            | ٩                                         | \$                              |      |
| Passwort *                                     |                                                                   |                                           |                                 |      |
| Passwort<br>wiederholen *                      |                                                                   |                                           |                                 |      |
|                                                | Mit Ihrer Registrierung                                           | akzeptieren Sie die<br>von Aviasecure AG. |                                 |      |

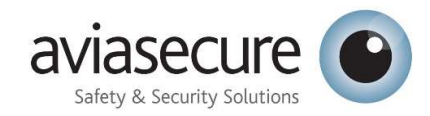

#### Konto erstellt Benutzer erhält ein E-Mail

| Lernangebot |                                                                                                    | Login | Deutsch |
|-------------|----------------------------------------------------------------------------------------------------|-------|---------|
| aviasecure  |                                                                                                    |       |         |
|             |                                                                                                    |       |         |
|             |                                                                                                    |       |         |
|             | Vielen Dank!                                                                                                    |       |         |
|             | Ihr Konto wurde erfolgreich erstellt. Sie erhalten in den nächsten Minuten eine E-Mail mit den Informationen zur Aktivierung Ihres Benutzerkontos. |       |         |
|             |                                                                                                    |       |         |

E-Mail erhalten. Im eigenem E-Mail-Konto Benutzer Konto Aktivieren.

#### Guten Tag

Sie haben auf easylearn - Aviasecure AG ein neues Benutzerkonto angelegt. Besuchen Sie bitte folgende Seite, um Ihr Benutzerkonto zu aktiveren: https://aviasecure.easylearn.ch/useractivation/EPhd9fydjzMjZ\_c5xG92t0K4DR2F\_EpdX1-YlljrCEw.

Beste Grüsse

Aviasecure AG | Fracht Ost | 8058 Zürich Flughafen Tel. +41 (0)58 856 95 12 easylearn@aviasecure.ch

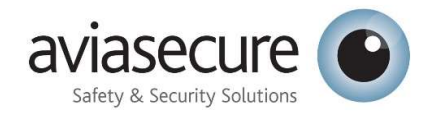

### 1.3 Kurs auswählen

Kurs auswählen denn sie buchen möchten.

#### Zb. Versender

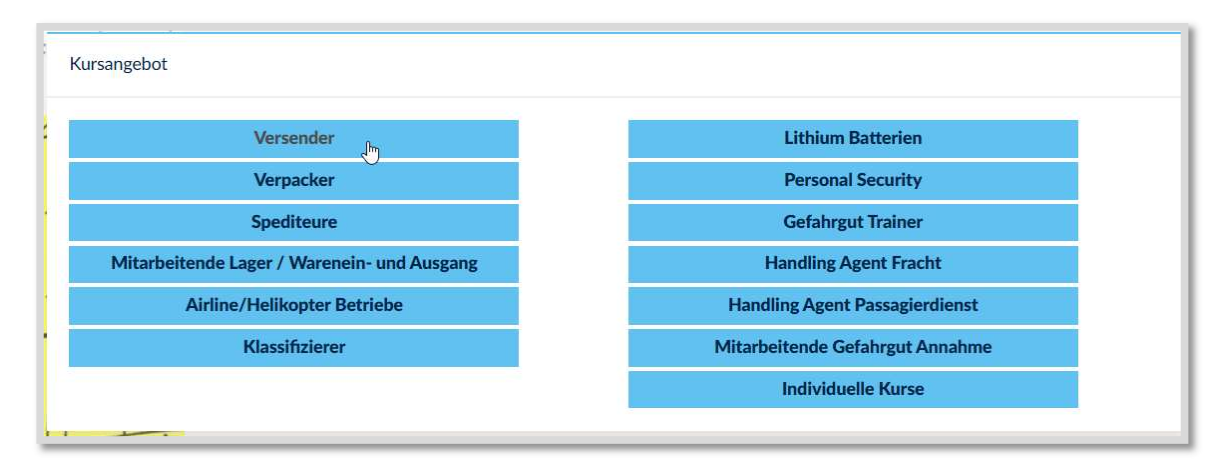

Auf den Kurs mit dem Kalender drücken.

#### Versender / Spediteur

Versender:Die Teilnehmenden sind in der Lage die IATA DGR Vorschriften richtig zu interpretieren und korrekt anzuwenden. Sie können als Versender die Versender Erklärung richtig ausfülle und Verpackungen korrekt markieren und etikettieren. Spediteur: Die Teilnehmenden sind in der Lage die IATA DGR Vorschriften richtig zu unterpretieren und korrekt anzuwenden. Sie können als Spediteur die Versender Erklärung im Auftrag ihres Kunden richtig ausfüllen oder kontrollieren. Sie können Verpackungen korrekt markieren und etikettieren oder kontrollieren. Als Spediteur sind Sie in der Lage, die Kunden kompetent zu beraten und die Gefahrgutsendungen ohne Verzug zu spedieren. Dieser Kurs wird als blended learning angeboten. Das heisst, ein vorbereitender Teil muss als E-Learning frühestens 4 Wochen vor dem Präsenzunterricht abgeschlossen werden. Das E-Learning ist somit Bestandteil des Kurses. Dauer 2 Tage

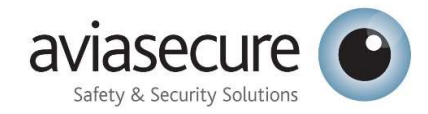

- 1. Kurs Information
- 2. Nächste Durchführung Tage auswählen
- 3. Unter Details & Anmelden für den gewünschten Kurs registrieren.
- 4. Wenn nur Details steht ist die Anmelde Frist abgelaufen, in diesem Fall direkt mit Aviasecure Kontakt aufnehmen info@aviasecure.ch

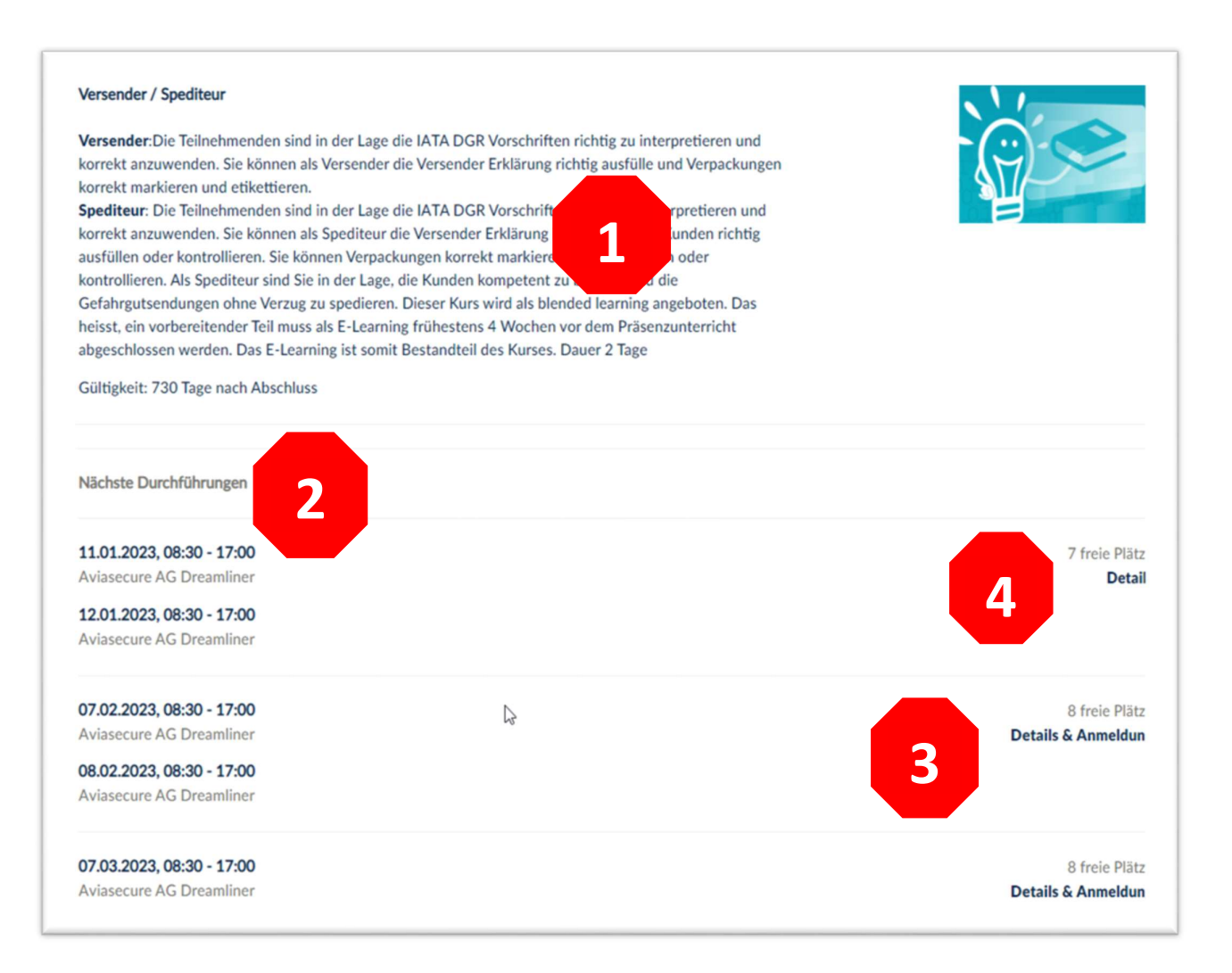

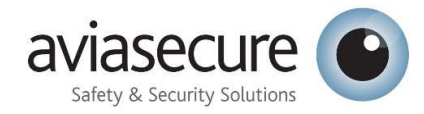

- 1. Details & Anmelden Anmeldung zum Kurs sichtbar wie viele Plätze frei sind
- 2. Kurs Information Dauer Kosten
- 3. Kurs Datum und Uhrzeit sichtbar

| Dauer<br>2 Tage<br>Kurskosten<br>CHF 1255<br>Veranstaltung weiterempfehlen | 6<br>Freie Plätze<br>Anmeldeschluss<br>1<br>07.02.2023<br>Start der Veranstaltung<br>24.01.2023<br>Anmelden |
|----------------------------------------------------------------------------|----------------------------------------------------------------------------------------------------|
|                                                                            | Diese Veranstaltung hat mehrere Termine                                                                     |
| Annange                                                                    | Di, 7.2.2023, 08:30 - 17:00<br>Aviasecure AG Dreamliner<br>Susann Sack<br>Kalendereintrag herunterladen     |
|                                                                            | Mi, 8.2.2023, 08:30 - 17:00<br>Aviasecure AG Dreamliner<br>Susann Sack<br>Kalendereintrag herunterladen     |
| ls.                                                                        |                                                                                                    |

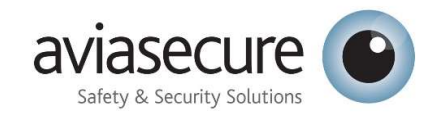

#### Anmelde Maske zum Veranstaltung Termin

Daten die noch nicht eingetragen wurden können hier nachgetragen werden. \* sind Pflichtfelder

| Versender / Spediteur                |                           |          |                                                                        |                                      |
|--------------------------------------|---------------------------|----------|------------------------------------------------------------------------|--------------------------------------|
| •                                    |                           |          | 6<br>Frele Plätze                                                      | 07.02.2023<br>Start der Veranstaltun |
| Veranstaltung                        | Bestätigen                | Ferbg    | Anmeldeschluss                                                         | 24.01.202                            |
| Anrede                               | Frau                      | ×        | Diese Veranstaltung hat mehrere Termin                                 | e                                    |
| Vorname *                            | Biene                     |          | Di, 7.2.2023, 08:30 - 17:00<br>Aviasecure AG Dreamliner<br>Susann Sack | C                                    |
| Nachname *                           | Maya                      |          | Mi, 8.2.2023, 08:30 - 17:00<br>Aviasecure AG Dreamliner                | c                                    |
| Geburtsdatum *                       | 01.01.2001                |          | Susann Sack                                                            |                                      |
| E-Mail Adressen '                    | Hinzufügen                | ٥        |                                                                        |                                      |
|                                      | ■✓ wulkowsandra@gmail.com |          |                                                                        |                                      |
| Telefon *                            | 0764289525                |          |                                                                        |                                      |
| Firmenname (Rechnungsadresse) *      | Avlasecure                |          |                                                                        |                                      |
| Strasse, Nr. *                       | Waldwee 3                 |          |                                                                        |                                      |
|                                      |                           | 20<br>62 |                                                                        |                                      |
| PLZ, Ort *                           | 8111                      |          |                                                                        |                                      |
| Kontaktperson / Vorgesetzte Person * | SaWu                      |          |                                                                        |                                      |
|                                      |                           |          |                                                                        |                                      |

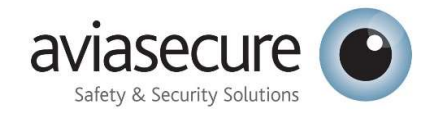

Wenn sie ins Feld klicken öffnet sich das Dropdown Menu

- 1. Funktion auswählen Mehrere möglich
- 2. Kurs Art Refresher oder Basis Kurs auswählen
- 3. «Aktuelles Zertifikat gültig bis (gilt nur für Refresher-Kurse)»
- 4. Classes welche Klassen Gefahrgut sie Versenden
- UN/ID Nummern Schreib Feld f
  ür welche UN / ID Nummern sie Versenden Zb. ID 8000, UN1363, etc. / ODER Alle Klassen ausser Klasse 7

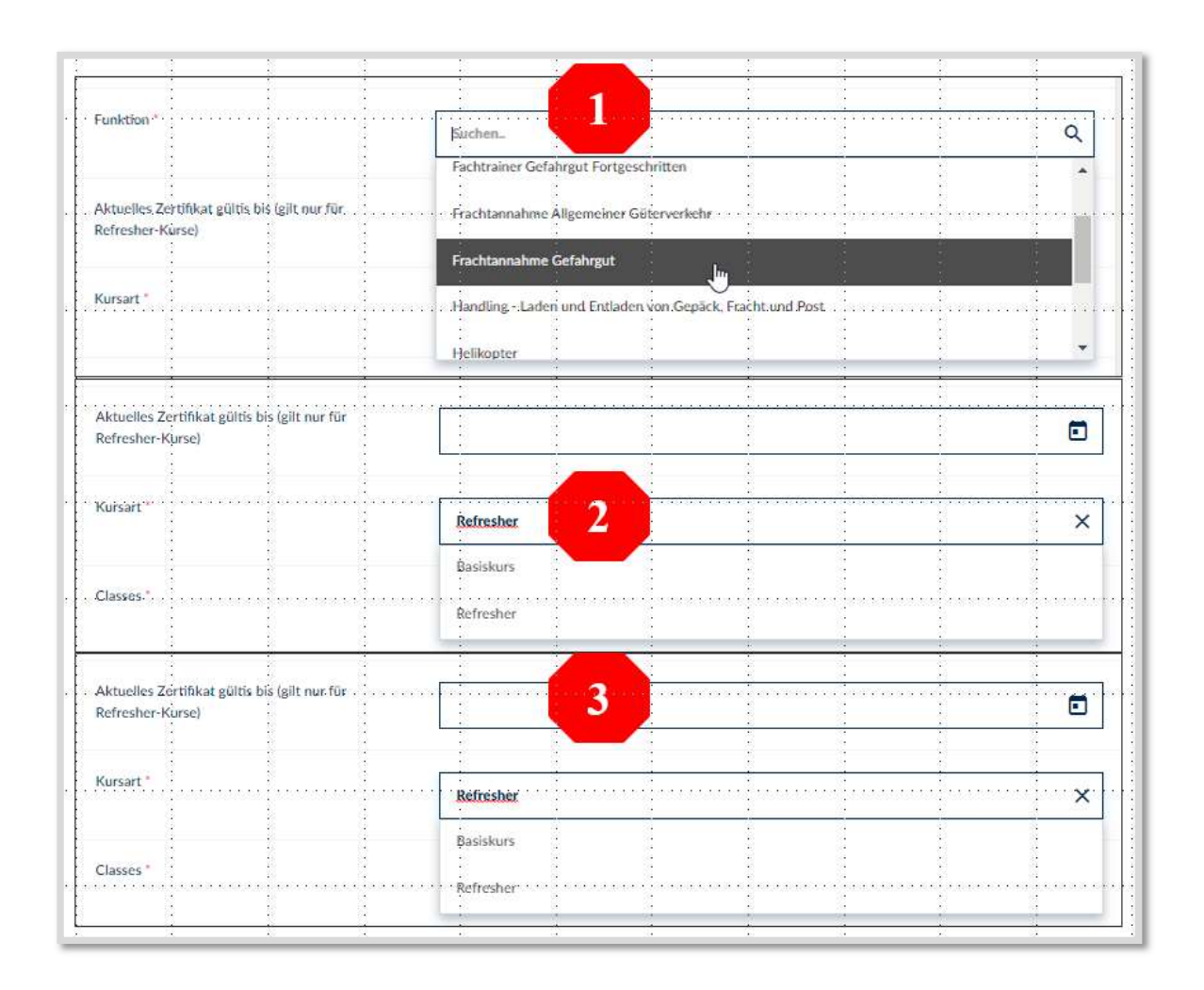

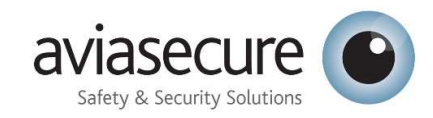

| Classes *                                                                    | Suchen.                                    |                     | ٩        |
|------------------------------------------------------------------------------|--------------------------------------------|---------------------|----------|
| UN / ID Nummer(n) øder alle Klassen inkl. oder<br>exkl. Radioaktiv (Kl. 7) * | All classes<br>All classes except class 7. | du:                 |          |
| Zysck                                                                        | Biologische Substanzen<br>Class 1          |                     |          |
| UN / ID Nummer(n) oder alle Klassen inkl. oder<br>exkl. Radioaktiv (Kl. 7) * | ID 8000, UN1363, etc. / ODER Alle Klasser  | n ausser Klasse 7 5 |          |
| 2006                                                                         |                                            |                     | Weiter   |
| <u> </u>                                                                     | <u> </u>                                   |                     | <u> </u> |

#### Anmeldung Kontrollieren und AGB Bestätigen

| Veranstaltung | Bestätigen | Fertig Anmeldeschluss                                   | Start der veranstaltt<br>24.01.20 |
|---------------|------------|---------------------------------------------------------|-----------------------------------|
| rede          | Frau       |                                                         |                                   |
| mame          | Biene      | Diese Veranstaltung hat mehrere Termine                 | e                                 |
|               |            | Di, 7.2.2023, 08:30 - 17:00<br>Aviasecure AG Dreamliner | l                                 |
| ichname       | Maya       | Susann Sack                                             |                                   |
| burtsdatum    | 01.01.2001 | Mi, 8.2.2023, 08:30 - 17:00<br>Aviasecure AG Dreamliner | 1                                 |

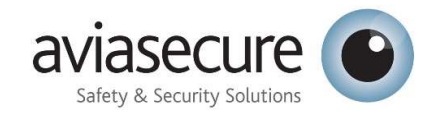

| < Versender / Spediteur | Vielen Dank!<br>Anmeldung erfolgreich |  |
|-------------------------|---------------------------------------|--|
|                         |                                       |  |

## 1.4 Meine Buchung

Über die Home Taste oben Links kommen sie zurück, und sehen ihren gebuchten Termin

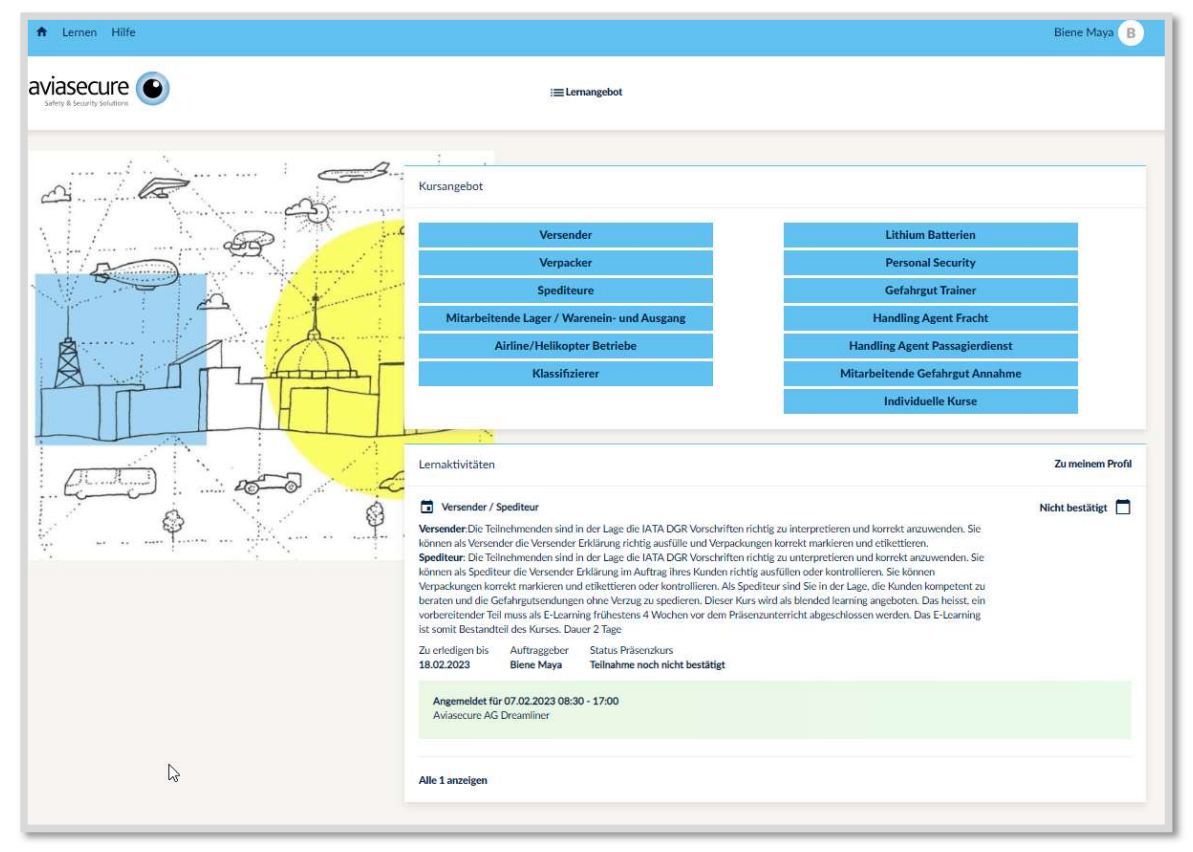

Das eLearning was sie benötigen wird ihnen spätestens 30 Tage vor Kurs beginn zugewiesen und erscheint auch auf dem Home Bildschirm. Das eLearning ist mit dem Play Zeichen gekennzeichnet

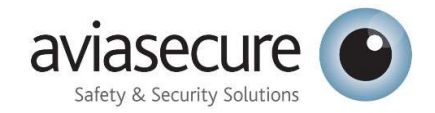

| Lernaktivitäten                          |                                                                                                    | Zu meinem Pr |
|------------------------------------------|----------------------------------------------------------------------------------------------------|--------------|
| <ul> <li>Lithium Batte</li> </ul>        | rien mit Versender Erklärung (DGD)                                                                                                    | Bald fällig  |
| Die Teilnehmender<br>richtig verpacken s | n kennen Ihre Verantwortung beim Verpacken und Versenden von Gefahrgut mit Lithium Batterien. Sie können<br>sowie die Versanddokumente korrekt erstellen. |              |
| Diese Kurse werde<br>vor dem Präsenzur   | en als Blended Learning angeboten. Das heisst, ein vorbereitender Teil muss als E-Learning frühestens 4 Wochen<br>nterricht abgeschlossen werden.         |              |
| Das E-Learning ist                       | somit Bestandteil des Kurses.                                                                                                    |              |
| Dauer 1 Tag - CHF                        | F 810.— (beinhaltet E-Learning, Präsenzkurs und IATA Zertifikat)                                                                                          |              |
| Zu erledigen bis<br>21.01.2023           | Auftraggeber<br>Aviasecure Training                                                                                                    |              |
| Alle 1 anzeigen                          |                                                                                                    |              |

#### eLearning anklicken und starten

| Lithium Batterien mit Versender Erklärung (DGD)<br>Zu erledigen bis Auftraggeber<br>21.01.2023 Aviasecure Training |                                                                                                    |
|----------------------------------------------------------------------------------------------------|----------------------------------------------------------------------------------------------------|
| Lithium Batterien mit Versender Erklärung (DGD)                                                                    | Lithium Batterien mit Versender Erklärung (DGD)<br>Die Teilnehmenden kennen Ihre Verantwortung beim Verpacken und Versenden von Gefahrgut mit Lithium<br>Batterien. Sie können richtig verpacken sowie die Versanddokumente korrekt erstellen.<br>Diese Kurse werden als Blended Learning angeboten. Das helsst, ein vorbereitender Teil muss als E-Learning<br>frühestens 4 Wochen vor dem Präsenzunterricht abgeschlossen werden.<br>Das E-Learning ist somit Bestandteil des Kurses.<br>Dauer 1 Tag – CHF 810.– (beinhaltet E-Learning, Präsenzkurs und IATA Zertifikat) |
|                                                                                                    | Fortschritt: Bald fällig<br>Gültigkeit: 730 Tage nach Abschluss<br>e-Learning starten                                                                                                    |

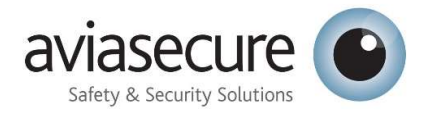

## 1.5 Mein Profil

#### Profil rechts drücken

|           | Profile<br>Requests |
|-----------|---------------------|
|           | Messages            |
|           | Deutsch             |
|           | Français            |
|           | Italiano            |
|           | Security            |
| Batteries | Log out             |
| 3atteries | Log out             |

#### Profil erscheint und Zeigt was erledigt ist mit grünem Häkchen

| Weiterbildungsprofil                                                                                                    | Offene Lernaktivitäten                                                                          | Bildungsnachweise                                                                                        | Termine                                              |                                      |        |                 |
|----------------------------------------------------------------------------------------------------|-------------------------------------------------------------------------------------------------|----------------------------------------------------------------------------------------------------|------------------------------------------------------|--------------------------------------|--------|-----------------|
| Titel                                                                                                    |                                                                                                 | Тур                                                                                                    |                                                      | ~                                    | Status | ~               |
| - CD                                                                                                    | • Versender von Lithium Bal<br>Die Teilnehmenden kennen Ihre<br>richtig verpacken sowie die Ver | <mark>tterien ohne Versender Erklär</mark><br>e Verantwortung beim Verpac<br>sanddokumente korrekt erste | <b>ung</b><br>ken und Versenden von Gefahrg<br>Ilen. | ut mit Lithium Batterien. Sie können |        | Abgeschlossen 🗸 |
| Diese Kurse werden als Blended Learning angeboten. Das heisst, ein vorbereitender Teil muss als E-Learning frühestens 4 Wochen vor dem Präsenzunterricht abgeschlossen werden. |                                                                                                 |                                                                                                    |                                                      |                                      |        |                 |
|                                                                                                    | Das E-Learning ist somit Bestar                                                                 | ndteil des Kurses.                                                                                       |                                                      |                                      |        |                 |
|                                                                                                    | Dauer 1/2 Tag NUR IN HOUSE                                                                      | (beinhaltet E-Learning, Präse                                                                            | nzkurs und IATA Zertifikat)                          |                                      |        |                 |
|                                                                                                    | Abgeschlossen Verfällt<br>18.01.2023 18.01.2743                                                 | Auftraggeber<br>Aviasecure Training                                                                      |                                                      |                                      |        |                 |

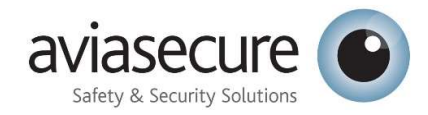

## 1.6 Teilnahmebestätigung vom Präsenzkurs

| Titel Typ Status | Typ Status |
|------------------|------------|
| · · · ·          | ~ ~        |
|                  |            |
|                  |            |

Bildungsnachweise spalte öffnen. Kurs anklicken.

Unter Classroom Training auf Teilnahmebestätigung drücken

| St | arted               | 09.12.2022   |  |
|----|---------------------|--------------|--|
| C  | ompleted            | 09.12.2022   |  |
| E  | kpiry date          | 27           |  |
| Re | eminder date        |              |  |
| Va | alidity             | Valid        |  |
| C  | ompletion type      | Regular      |  |
| C  | onfirmed by         | SYSTEM       |  |
| D  | ocuments            |              |  |
| 1  | 5.12.2022 Teilnahme | ebestätigung |  |
|    |                     |              |  |
|    | Print               |              |  |
|    |                     |              |  |

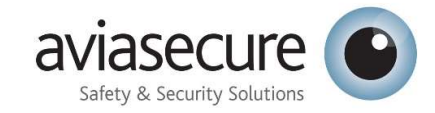

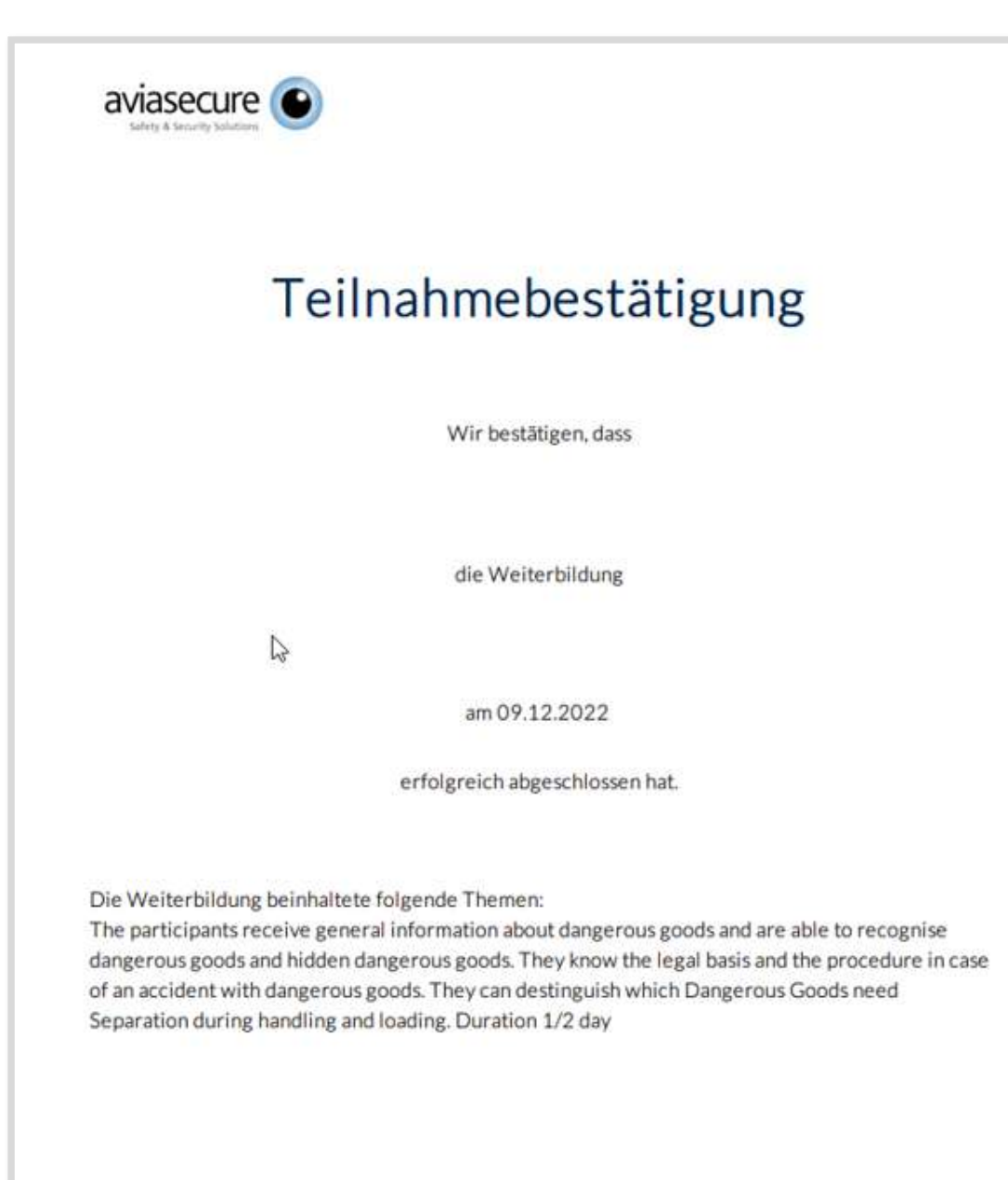

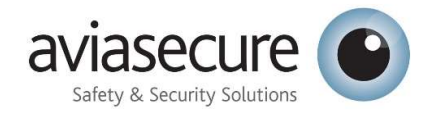

## 1.7 Zertifikat vom eLearning

Bildungsnachweise spalte öffnen. Kurs anklicken.

| Weiterbildungsprofil | Offene Lernaktivitäten                                  | Bildungsnachweise                                                  | Termine<br>)                                  |
|----------------------|---------------------------------------------------------|--------------------------------------------------------------------|-----------------------------------------------|
| Titel                | Тур                                                     | Stat                                                               | JS                                            |
|                      |                                                         | ~                                                                  | ~                                             |
|                      |                                                         |                                                                    |                                               |
|                      |                                                         |                                                                    |                                               |
|                      |                                                         |                                                                    |                                               |
|                      | • Versender von Lithium Bat                             | tterien ohne Versender Erklär                                      | ung                                           |
|                      | Versender von Lithium Bar Die Teilnehmenden kennen Ihre | <b>tterien ohne Versender Erklä</b> r<br>Verantwortung beim Verpac | <b>'ung</b><br>:ken und Versenden von Gefahrg |

Auf eLearning-Zertifikat drücken und nach Wunsch drucken.

| ~ | Begonnen              | 06.12.2022                    |
|---|-----------------------|-------------------------------|
|   | Abgeschlossen         | 06.12.2022                    |
|   | Ablaufdatum           |                               |
|   | Erinnerungsdatum      |                               |
|   | Gültigkeit            | Gültig                        |
|   | Art der Erledigung    |                               |
|   | Bestätigt von         |                               |
|   |                       | easylearn schweiz ag -<br>mkr |
|   | Dokumente             | 2                             |
|   | 06.12.2022 eLearning- | Zertifikat EN                 |

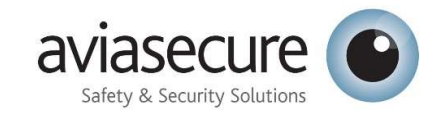

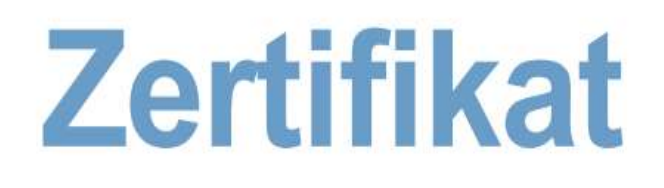

B

Dieses Zertifikat bestätigt, dass

## **Biene Maya**

den Kurs

# Versender die Versender Erklärungen

## erstellen

erfolgreich abgeschlossen hat.

18.01.2023, Aviasecure AG

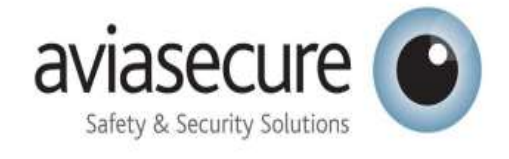